# Open Enrollment Guide: ASU Open enrollment November 1 – November 15

Welcome to Open Enrollment for Arkansas State University, which takes place from November 1 through November 15, 2024. This is your annual opportunity to review your benefits coverage, consider your health care and other benefits needs for the coming year, review your beneficiary information, and make any changes you'd like. Outside of Open Enrollment, you can only change your coverage within 31 days of a qualifying life event

> USAble Life **Enrollment Site** To use this website, you must have your employee ID or Social Security Number and your confidential Personal Identification Number (PIN). If you have questions or need help, please contact your Human Resources Forgot Passy 0 0 mþ

To begin your enrollment, visit the Enrollment Website at https://usable.benselect.com

### 1. Employee Login

Enter your Social Security Number (SSN) or your Employee ID and your PIN (Your PIN is a combination of the last 4 digits of your SSN and the 2-digit year of your birth)

#### 2. Welcome

The "Welcome to MyBenefits" screen provides important information about your benefits. After you review the information on the "Welcome to MyBenefits" screen select the "Next" button at the top or bottom of the screen to begin your enrollment.

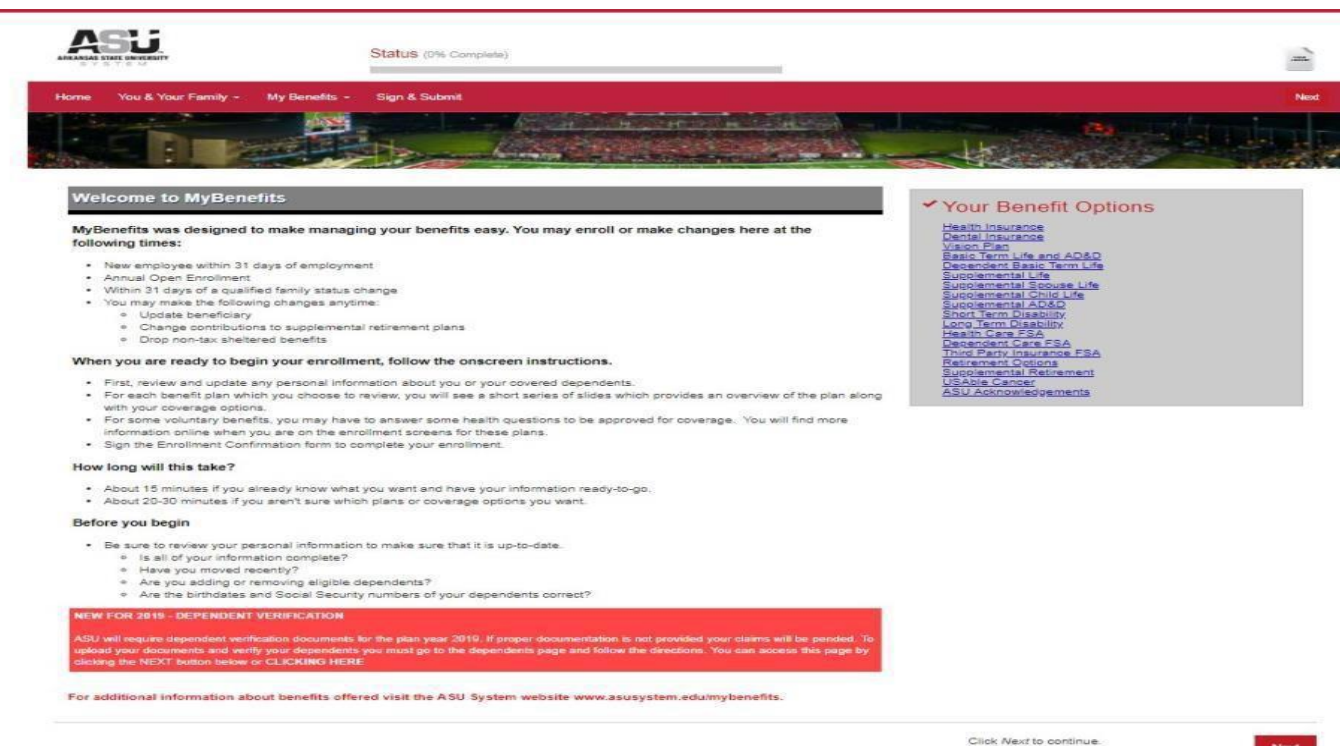

Next

## 3. Personal Information

Please review your personal information and update your address, marital status, or phone number and update if necessary. Please also notify your Human Resources office if you have changes to your personal information.

|                                                                                                    | Status (Die Complete)                                            |                    |               |       |           |      |
|----------------------------------------------------------------------------------------------------|------------------------------------------------------------------|--------------------|---------------|-------|-----------|------|
| me You & Your Family - My Benefits -                                                                 | Sign & Submit                                                    |                    |               |       |           | Back |
|                                                                                                    |                                                                  |                    |               |       | <b>Ca</b> |      |
| ersonal Information                                                                                  | n                                                                |                    |               |       |           |      |
| ersonal Information<br>are review your personal information to ensure to<br>foral items are in cauca | Is correct and complete. Please correct any errors and click the | Vext button when y | ou are finisi | hed   |           |      |
| Please verify your email address to receive en                                                       | nul confirmation of your enrollment.                             |                    |               |       |           |      |
| ersonal Info                                                                                         |                                                                  |                    |               |       |           |      |
| Name                                                                                                 | Line                                                             | Test               |               |       |           |      |
|                                                                                                    | Pirat A#                                                         | Last               |               |       | Summe     |      |
| Date of Birth:                                                                                       | 01/01/1970                                                       | -                  |               |       |           |      |
| S SN:                                                                                                |                                                                  |                    |               |       |           |      |
| Gender:                                                                                              | <ul> <li>Male (ii) Pernale</li> </ul>                            |                    |               |       |           |      |
| ontact Info                                                                                          |                                                                  |                    |               |       |           |      |
| Address:                                                                                             | 1/54                                                             | -                  |               |       |           |      |
|                                                                                                    | Country                                                          |                    |               |       |           |      |
|                                                                                                    | 1 Main Straat                                                    |                    |               |       |           |      |
|                                                                                                    | Street                                                           |                    |               |       |           |      |
|                                                                                                    |                                                                  |                    |               |       |           |      |
|                                                                                                    | Street (cont.)                                                   |                    |               |       |           |      |
|                                                                                                    | Jonesboro                                                        | AR.                | -             | 77777 |           |      |
|                                                                                                    | City                                                             | State              |               | Zip   |           |      |
| Home Phone:                                                                                          |                                                                  |                    |               |       |           |      |
| Work Phone:                                                                                          | (870) 972-3535                                                   |                    |               |       |           |      |
| Elfall                                                                                               | uTest@astate.edu                                                 |                    |               |       |           |      |
| Linds,                                                                                               |                                                                  |                    |               |       |           |      |

## 4. Dependent Verification

If you are adding dependents that are not currently covered under your plan, you must provide documentation for those dependents. Eligible dependents and required documentation include:

| Dependent        | Documentation                                                                           |
|------------------|-----------------------------------------------------------------------------------------|
| Spouse           | Marriage Certificate or First page of the latest tax return showing spouses info        |
| Biological Child | Government issued Birth Certificate                                                     |
| Adopted Child    | Court documents                                                                         |
| Stepchild        | Government issued Birth Certificate (Must use Marriage Certificate for spouse)          |
| Ward             | Court documents showing employee as legal guardian. Notarized forms are not acceptable. |

Ineligible dependents include grandchild, nieces, nephews, and sibling unless the employee is the legal guardian. To

delete a dependent, select the "x" mext to their name to remove them from your plan. If you have an ineligible dependent you wish to make a beneficiary, you will be able to designate them as a beneficiary on the appropriate life plan later in the enrollment process.

To add an eligible dependent, select the Add Dependent button.

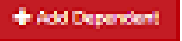

| anie You & Your Family -                                                                                                    | - Viy Decetts - Sign &                                                                                                    | Submit                                                                                                    | SAN DE SAN                                                                           |                                                                                                    |                                                                                                    | Allerator                                                    | Back No.                       |
|----------------------------------------------------------------------------------------------------|----------------------------------------------------------------------------------------------------|----------------------------------------------------------------------------------------------------|--------------------------------------------------------------------------------------|----------------------------------------------------------------------------------------------------|----------------------------------------------------------------------------------------------------|--------------------------------------------------------------|--------------------------------|
|                                                                                                    |                                                                                                    | A CONSTRUCTION                                                                                              |                                                                                      | Sale Contraction of the Contraction                                                                                      |                                                                                                    |                                                              | ette                           |
| Dependents                                                                                                    | 5                                                                                                    |                                                                                                    |                                                                                      |                                                                                                    |                                                                                                    |                                                              |                                |
| DEPENDENT VERIFICA                                                                                                    | ATION                                                                                                    |                                                                                                    |                                                                                      |                                                                                                    |                                                                                                    |                                                              | -                              |
| you need to lead a spouse of                                                                                                    | dependent plan Add to edd yp                                                                                                    | ursenate in dependent                                                                                       | shinker.                                                                             |                                                                                                    |                                                                                                    |                                                              |                                |
| you have children that are 19<br>Decendents 19 through 24 ms<br>wated by selecting the X ms                                                                                                    | For older please confirm their a<br>sy be bovered on basic supple<br>soft to their name. If you wish to                                                            | tudent status. Depender<br>mental life, and optional<br>o designate an ineligible                           | nts aged 19 throu<br>accidental death s<br>dependent as a b                          | gh 25 may be covered on your<br>and diamemberment fithey are<br>eneficiary you may do to the                             | medical, dental, and vision inscrance<br>an unmarried student. Any dependent<br>e applicable benefits beneficary source | reparchess of student or w<br>withsteid that is not eligible | arfal alatus<br>le s'htuild be |
| ISN is required for all depen-<br>te are able.                                                                                                    | dents aver the age of it more                                                                                                    | hs. Byou are entering                                                                                       | a dependent un                                                                       | der De age al 6 months with:                                                                                             | out a Siliki pila suo maiko kuno you ne                                                                                 | tan and ester that inform                                    | urion when                     |
| lew most upload documenta                                                                                                    | dion for all dependents you a                                                                                                    | re covering under a pl                                                                                      | an in order to en                                                                    | off the dependent in these pl                                                                                            | ans. Documentico can ischade:                                                                                           |                                                              |                                |
| <ul> <li>Scouse - Copy of Martia</li> <li>Bological Child - govern</li> <li>Deschild - government-</li> <li>Adopted Child - Court do</li> <li>Weld (Legal Ouardian) -</li> </ul>                                                                                                    | ige Liberse or a Copy of the fir<br>ment-laued Sinth Centifoxie<br>laued Birth Centifoxie identify<br>coment showing adoption plac<br>Court document showing legal | at page of the most receive<br>ng your spouse as a par<br>ement pattion for adopt<br>guardianahio (notarced | nt tax return (finar<br>ent AND a govern<br>fon or final adopti<br>idobuments will n | ical information about the blad<br>methological Marriage Ucense<br>or cestificate, dete of binh must<br>of the accepted) | ked out:<br>showing pou are married to the paner<br>the included                                                        | 53                                                           |                                |
| TO ADD DOCUMENTATIONS                                                                                                    |                                                                                                    |                                                                                                    |                                                                                      |                                                                                                    |                                                                                                    |                                                              |                                |
| · Clok on the penal icon n                                                                                                    | Next to the dependents name.<br>Elonging and demographic info<br>under RELATION SHIP MEXTER<br>PAIL TROM                                                           | mation is correct<br>ED BY and select the typ<br>LOAD PROW MY COMP                                          | e of document be<br>UTER or TARE A                                                   | ING SUBMERS                                                                                                    | low the directions given to provide po                                                                                  | 2 cocuments for this depe                                    | ndert i                        |
| <ul> <li>Scale to the observation and<br/>Scale to the observation and<br/>Under UPLOAD DOCUM<br/>When you have compare<br/>Oppendents     </li> </ul>                                                                                                    | ed the upload please blick Serv                                                                                                    |                                                                                                    |                                                                                      |                                                                                                    |                                                                                                    |                                                              |                                |
| Verty the coperation and     Sorial of the bottom and     Under UTLOAD DOCLE     When you have complete )ependents Name                                                                                                    | ed the upload phease blick Serv                                                                                                    | DOS                                                                                                    | 540                                                                                  | Relation                                                                                                    | Crownerlation                                                                                                    | Uptracts                                                     | +                              |
| very to be obtained to be     Sent to the obtained     Under Unit of the obtained     When you have compare     Dependents                                                                                                    | of the union of plane on the Care                                                                                                    | Dos                                                                                                    | See<br>V                                                                             | Relation                                                                                                    | Documentation<br>10%                                                                                                    | Uploads<br>1                                                 | +                              |
| Very broken and a set of the set of the set | 554 (c)toot please thick term<br>554<br>(1975)<br>1975)                                                                                                    | pos<br>t                                                                                                    | 540<br>9<br>7                                                                        | Relation<br>Spoute<br>Drig                                                                                               | Concentration<br>15.5                                                                                                   | Upforeds<br>I<br>I                                           | +                              |
| Control the constant will<br>Constant Constant<br>When you have constant<br>Oppendents<br>John Johnson<br>John Johnson<br>Jimire Teet<br>Jimire Teet<br>Jimire Yahsan                                                                                                    |                                                                                                    | Dose<br>E<br>E                                                                                              | Sea<br>V<br>F<br>V                                                                   | Baladon<br>Spoule<br>Deld (seeponic)                                                                                     | Documentation<br>NoA<br>NoA<br>NoA                                                                                      | Upleads<br>I<br>I<br>I<br>I                                  | + /* /*                        |

To upload documentation, begin by selecting the pencil under the + sign *\*\** for your first dependent.

Dependents

| Name         | 554      | 008 | Sex. | Relation          | Documentation | Uploads | +  |
|--------------|----------|-----|------|-------------------|---------------|---------|----|
| John Johnson | 2000 - X | e   | M.   | Spouse            | N/A           | 0       | /× |
| Julie Test   | 2222     | 2   | F    | Child             | N/A           | 0       | /× |
| Jimmy Johson |          | e   | M.   | Child (stepchild) | NA            | 0       | /× |

Using the down arrow on Relationship Verified by select the document you will provide. You can either upload your document from your computer or take a picture of your document with your smart phone. Follow the directions as they appear on your screen.

| uploading the documentation at the time, you n                                                                | so to verify the opperident's relationance to the employee. If you wan to upcade a<br>satisfact analitype of documentation you can provide to verify the relationship. | as documentation now, you can do so below, however, even if you are not                                                                                                    |
|----------------------------------------------------------------------------------------------------|----------------------------------------------------------------------------------------------------|----------------------------------------------------------------------------------------------------|
| Relationship Verified By:                                                                                     | <please select=""></please>                                                                                                    |                                                                                                    |
| pload Documentation                                                                                           |                                                                                                    |                                                                                                    |
| Here you may upload additional documentation<br>mobile application. You may use either option of              | These choose whether you would like to upload files from this computer, or if yo<br>a combination of both to upload documentation.                                     | und like to scan the GR code and photograph documents from within the                                                                                                    |
| Upload from my computer<br>Using this option you may upload fires<br>and follow the instructions on the diale | directly from this computer Click the upload icon Take a p<br>The My Se<br>take a pick<br>take a pick                                                                  | Inclure and upload<br>leak mobile app will allow you to use the camera on your mobile device to<br>are of supporting documentation and upload it to your record. Click the icon to<br>leading a CPI code to start this process. |
| Cancel                                                                                                    |                                                                                                    |                                                                                                    |
| OUpload from Computer                                                                                         | To take a picture and upload                                                                                                    |                                                                                                    |
| pload Documentation                                                                                           | * Take a picture of the QR code on your                                                                                                    | You will then be promted to open                                                                                                    |
| Inload Documentation                                                                                          | screen.                                                                                                    | selerix on your phone, scan the OR                                                                                                    |
|                                                                                                    | lake a picture and upload                                                                                                    | code and then take a nicture of your                                                                                                    |
| Choose Pile Marriage Certificate.por                                                                          |                                                                                                    | supporting documentation                                                                                                    |
| ile Name: Document Type:                                                                                      |                                                                                                    | supporting documentation.                                                                                                    |
| Marriage Certificate.pdf Marriage Certificate                                                                 |                                                                                                    |                                                                                                    |
| ок                                                                                                    | Cancel Cancel                                                                                                    |                                                                                                    |

Repeat for each eligible dependent.

## 5. Enrollment

You are now ready to enroll in your benefits. For each benefit there are slides that provide information about the benefit coverage. To review each benefit, select "Next" at the bottom of the page.

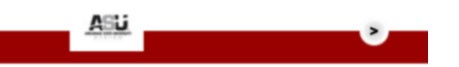

6. **IMPORTANT BENEIFICIARY INFORMATION:** If you have adult children that are not eligible dependents, please select "other" if designating them as a beneficiary for any of the life benefits. If you select "child" you will not be able to submit your enrollment unless you upload their birth certificate. You may designate under "other relationship" your relationship such as adult child, adult step-child.

#### Basic Term Life and AD&D

| A teneficiery is a person, trust, or organization                                                                                                    | to whom benefits will be part. A control                                                                                                    | pert beneficiary will receiv | e benefits if your primary beneficiar      | ris no longer living at the time of your death.     |
|----------------------------------------------------------------------------------------------------|----------------------------------------------------------------------------------------------------|------------------------------|--------------------------------------------|-----------------------------------------------------|
| <ul> <li>Place a checkmark next to each desired.</li> <li>Citic: Add (Prive signil 4) you do not see the<br/>"Rou may change the particulated set.</li> <li>Tou may change the particulated set. as for<br/>Cicling All Any ontities with clear any s</li> <li>Beneficianes may not be both plimary and</li> </ul> | primary and contingent operationary. The<br>is desired person or bust in the list<br>g as they add up to 500%<br>hidden amends selected,<br>is contingent at the same time. | e percentage attocations a   | il automatically catulate.                 |                                                     |
| Note: Editing a terreficiary that is of a coverable<br>one that is already in the list as a dependent.                                                                                                    | e type (such as spouse or child) will ed                                                                                                    | t that dependent's informa   | nton as well. For this relation, it is re- | commended to add a new beneficiary rather than edit |
| Relationship:                                                                                                    | Other                                                                                                    |                              | -                                          |                                                     |
| Other relationship:                                                                                                    | Aduit Bon                                                                                                    |                              |                                            |                                                     |
| Name:                                                                                                    | Thomas                                                                                                    |                              | Similar.                                   |                                                     |
|                                                                                                    | First                                                                                                    | 545                          | Last                                       | 5-7-                                                |
|                                                                                                    |                                                                                                    |                              |                                            |                                                     |
| 55N:                                                                                                    |                                                                                                    |                              |                                            |                                                     |

When you are finished reviewing each benefit select "Next" on the top or bottom of the benefit screen and you will be directed to the benefit election screens. If you would like to add additional life insurance, short-term disability or cancer insurance you may be required to provide proof of good health which will be coordinated through our vendors UNUM and USAble Cancer.

#### 7. Sign and Submit

When you have finished making your elections you will be able to review your elections and associated cost before you sign your form.

|                                                                                                    | THE PARTY AND A DESCRIPTION OF A DESCRIPTION OF A DESCRIP |                                                                                                    |                         |
|----------------------------------------------------------------------------------------------------|----------------------------------------------------------------------------------------------------|----------------------------------------------------------------------------------------------------|-------------------------|
| where the stress of second as the                                                                                                    | a Deserved No No. Sectore M                                                                                                    |                                                                                                    |                         |
|                                                                                                    | And all the second second se                                                                                                    | and the second second second second second second second second second second second second second second second                                                                                                    | Statement of Statements |
| R. Carnes                                                                                                    |                                                                                                    | HOLEN HOLEN STORE                                                                                                    | and the second          |
| Sign and Subm                                                                                                    | nit                                                                                                    |                                                                                                    |                         |
| IGHS & SHUDFERST WORLF EST                                                                                                    | les Classica<br>In a substance in the second second second second second second second second second second second second second<br>professional second second second second second second second second second second second second second second<br>second second second second second second second second second second second second second second second second                                                                                                     | and and long the second star is such as been                                                                                                    | to control process of   |
|                                                                                                    |                                                                                                    |                                                                                                    |                         |
| SSIT BECOMBIN                                                                                                    | Pro Difference and American                                                                                                    |                                                                                                    |                         |
| Tease's                                                                                                    | CONSISTING PROVIDENT                                                                                                    | Provident Classes Provident                                                                                                    | an Classed              |
| A de anciente contrativa de dista de                                                                                                    | .7 BODBER 307 A.H. C. STRABERS, M.M.                                                                                                    | #1.83.010 .1                                                                                                    |                         |
|                                                                                                    |                                                                                                    |                                                                                                    |                         |
| ACCEL DIALLANCE                                                                                                    | Reacting Street Street St                                                                                                    | 8.16.8.5                                                                                                    | -                       |
| Anna Para                                                                                                    | Reacted Brand Bill Autom Reaction Press                                                                                                    | 8-16 8-1<br>0-1 8-1                                                                                                    | 811<br>811              |
| Annal, Plan<br>Model, Plan<br>Make, Theory, Line, and Julian                                                                                                    | Example Device Diff. 1 June Device Device De | 0.00 0.0<br>0.0 0.0<br>0.0 0.0                                                                                                    |                         |
| Anna Paris<br>Maria Paris<br>Ana Paris Arte and Alfano<br>Anternation Arte and Alfano                                                                                                    | Balanteel Book (0) 1 (Januar Martine) (Martine)<br>Contractor Book (Martine) (Martine) (Martine)<br>(Martine) (Januar (Martine)) (Martine)<br>(Martine) (Januar (Martine)) (Martine)<br>(Martine)                                                                                                    | 8 445 845<br>87 5 98<br>89 598<br>89 598                                                                                                    | 41<br>41<br>41          |
| Lancela, and an Andra<br>Marcelli, John N.<br>1994 M. Theorem Lands, Annual Andra Mill<br>M. M. Soviet M. L. M. Marcell, Theorem Lance<br>M. Service Marcelli, Martine<br>Marcelline Marcelline                                                                                                    | Balance and any or to its state of particular even. Constraints and any or the state of the state of the state o           | 8 46 (8 5<br>4 6<br>8 6<br>8 6<br>8 6<br>8 6<br>8 6<br>8 6<br>8 6<br>8 6<br>8 6<br>8                                                                                                    | 41<br>41<br>40          |
| Lancian, stratus annua<br>Michael, Provin<br>Annua, Provin<br>Annua, Charles, Carlon, Allanda<br>Annua, Carlos annua, Carlon<br>Lanna annua, Santa                                                                                                    | Hardward Ampung the ( ) have problems on the     Compared Ampung the ( ) have problems on the     Compared Ampung the ( ) have a set of the ( ) have a set of thave a set of thave a set of the ( ) have a set of the (      | 4                                                                                                    | 41<br>41<br>40          |
| Le contest un restatura de la contest<br>la contesta de la contesta de la contesta de la contesta de la contesta<br>la contesta de la contesta de la contesta de la contesta de la contesta<br>la contesta de la contesta de la contesta de la contesta<br>la contesta de la contesta de la contesta de la contest<br>la contesta de la contesta de la contesta de la contest<br>la contesta de la contesta de la contesta de la contest<br>la contesta de la contesta de la contesta de la contest<br>la contesta de la contesta de la conte                                                                                                    | Experimental Sectors and a sector and an experimental Sectors and a sector and a sector and      | 6 - 60 M.B.<br>47.5 - 67<br>97.6 - 69<br>97.6 - 69                                                                                                    | 81<br>81<br>81<br>81    |
| Cancel Annual Annual<br>Annual J. Theorem, J. M. M. Markel, J. M. K. Markell,<br>Annual J. M. Markell, J. M. Markell, J. M. K. M. Markell,<br>Annual Annual Annual J. M. Markell, J. M. Markell, J. M. Markell,<br>Annual M. M. Markell, J. M. Markell, J. M. Markell, J. M. Markell,<br>Annual M. M. Markell, J. M. Markell, J. M. Markell, J. M. Markell,<br>M. M. Markell, M. M. Markell, J. M. Markell, J. M. Markell,<br>M. M. Markell, M. M. Markell, M. Markell, M. Markell,<br>M. Markell, M. Markell, M. Markell, M. Markell,<br>M. Markell, M. Markell, M. Markell, M. Markell,<br>M. Markell, M. Markell, M. Markell, M. Markell,<br>M. Markell, M. Markell, M. Markell, M. Markell, M. Markell,<br>M. Markell, M. Markell, M. Markell, M. Markell, M. Markell,<br>M. Markell, M. Markell, M. Markell, M. Markell, M. Markell,<br>M. Markell, M. Markell, M. Markell, M. Markell, M. Markell,<br>M. Markell, M. Markell, M. Markell, M. Markell, M. Markell,<br>M. Markell, M. Markell, M. Markell, M. Markell, M. Markell,<br>M. Markell, M. Markell, M. Markell, M. Markell, M. Markell,<br>M. Markell, M. Markell, M. Markell, M. Markell, M. Markell,<br>M. Markell, M. Markell, M. Markell, M. Markell, M. Markell, M. Markell,<br>M. Markell, M. Markell, M. Markell, M. Markell, M. Markell,<br>M. Markell, M. Markell, M. Markell, M. Markell, M. Markell,<br>M. Markell, M. Markell, M. Markell, M. Markell, M. Markell,<br>M. Markell, M. Markell, M. Markell, M. Markell, M. Markell,<br>M. Markell, M. Markell, M.                                                                                                    | Backeted Annual (1997) - Carlon of Barriers (1998)     Constraint Barriers (1998)     Constraint Barriers (1998)     Part Annual (1998)     Part Annual (19      | 0 44 10 10 10 10 10 10 10 10 10 10 10 10 10                                                                                                    | -                       |
| Landon Service Annual Marcolan<br>Marcolan, Chromos, Jacobs, Marcolan, Chromos, Jacobs,<br>Marcolan, Chromos, Jacobs, Marcolan, Chromos, Jacobs<br>Carlos en del Marcolan, Chromos, Annual<br>Lanos en del Marcolan, Carlos Annual<br>Marcolando and Annual Annual Marcolando<br>Lanos en del Marcolando and Annual Marcolando<br>Lanos en del Marcolando and Annual Marcolando<br>Marcolando. Chromosoma Marcolando                                                                                                    | A second avec and it is also as the real<br>avector is also and avector is also as all<br>avector is also avec all avector is also and<br>a second<br>avector<br>is also avector<br>is also avector<br>is also avector<br>is also avector<br>is also avector<br>is also avector<br>is also avector<br>is all avector is all avector is all avector<br>is all avector<br>is all avector is all avector is all avector is all and all<br>all avector                                                                                                    | 4 14 14 14 14 14 14 14 14 14 14 14 14 14                                                                                                    |                         |
| Annotation and an annual a<br>Announ, Frank a<br>Announ, Frank a<br>Announ, Announ, Announ, Theorem and<br>announder and announce and announce and<br>announder and announce and announce<br>announce and announce and announce<br>announce and announce and announce<br>announce and announce and announce<br>announce and announce and announce<br>announce and announce and announce<br>announce and announce and announce<br>announce and announce and announce<br>announce and announce and announce<br>announce and announce and announce<br>announce and announce announce<br>announce announce and announce<br>announce announce announce<br>announce announce<br>announce announce<br>announce announce<br>announce announce<br>announce announce<br>announce announce<br>announce announce<br>announce<br>announce | Exception for the second second       |                                                                                                    |                         |
| Anticide contrature in the de-<br>matrix for the second contrature in the second contrature in the<br>particle contrature is a first and the second contrature in the<br>second contrature is a second contrature in the<br>contrature is a second contrature in the second contrature<br>and work in the second contrature in the second contrature<br>and work in the second contrature in the second contratu-<br>ation of the second contrature in the second contrature<br>and work in the second contrature in the second contratu-<br>ation of the second contrature in the second contrature<br>and work in the second contrature in the second contrature<br>and work in the second contrature in the second contrature in the<br>second contrast contrature in the second contrature in the second contrature in the<br>second contrast contrast, which are second contrast contrast.                                                                                                    | Barrier Barrier B      | 8                                                                                                    |                         |
|                                                                                                    | Backeta Annua (Brith Linking Marine) Annua (Brith)     Backeta Annua (Brith Linking Marine) Annua (Brith)     Backeta Annua (Brith)     Annua (Brith)     Annua (Brith)     Annua (Brith)     Backeta (Brith)     Backeta     Backeta     Backeta     Bac      | 4 10 4 44<br>4 10 40<br>4 10 40<br>4 |                         |
|                                                                                                    | Backward Annual (Backward)     Backward Annual (Backward)     Backward Annual (Backward)     Backward (Backward)     Backward)     Backward (Backward)     Backward)       |                                                                                                    |                         |
|                                                                                                    | Berner Berner Berner     Berner Berner Berner     Berner Berner Berner     Berner Berner Berner     Berner Berner Berner     Berner Berner     Berner Berner     Berner Berner     Berner     Ber      |                                                                                                    | -                       |
|                                                                                                    | Example Section 2 - Lange of the sector of the sector      | 4 4 5 4 5 4 5 4 5 4 5 4 5 4 5 4 5 4 5 4                                                                                                    |                         |
|                                                                                                    | Backward Annual (Backward)     Backward Annual (Backward)     Backward Annual (Backward)     Backward Annual (Backward)     Backward Annual (Backward)     Backward)     Backward Annual (Backward)     Backward)     Backward Annual (Backward)     Backward)     Backward Annual (Backward)     Backward)     Backward Annual (Backward)     Backward)     Backward Annual (Backward)     Backward)     Backward Annual (Backward)     Backward)     Backward Annual (Backward)     Backward)     Backward Annual (Backward)     Backward)     Backward Annual (Backward)     Backward)                                                                                                    |                                                                                                    |                         |
|                                                                                                    | Barrier Barrier (1) - Lance of Barrier (1)     Barrier Barrier (1)     Barrier Barrier (1)     Barrier Barrier (1)     Barrier Barrier (1)     Barrier (1)     Barrier (1      |                                                                                                    |                         |
| Benefit and State And State And And And And And And And And And And                                                                                                    | Bernstein Bernstein der Steiner Berlinstein<br>Bernstein Berlinstein Berlinstein<br>Berlinstein<br>Berlinstein                                                                                                    |                                                                                                    |                         |
| анализация полна<br>во славно страниции страниции страни                                                                                                    | Bernstein Bernstein Bernstein Bernstein Bernstein     Bernstein Bernstein Bernste      |                                                                                                    |                         |
|                                                                                                    | Another state of the state of the state o    |                                                                                                    |                         |

To complete your enrollment, enter your pin (last four digits of your SSN and two-digit birth year) and select "sign form." You have successfully completed your enrollment after you have signed your form. You may print a copy for your records at the bottom of the screen.

#### 8. What to Expect After You Enroll

Upon completion of your enrollment, you will receive an email confirming your elections and costs. If you do not receive a confirmation email, or need to make changes, please re-enroll, or contact your Human Resources office for assistance.